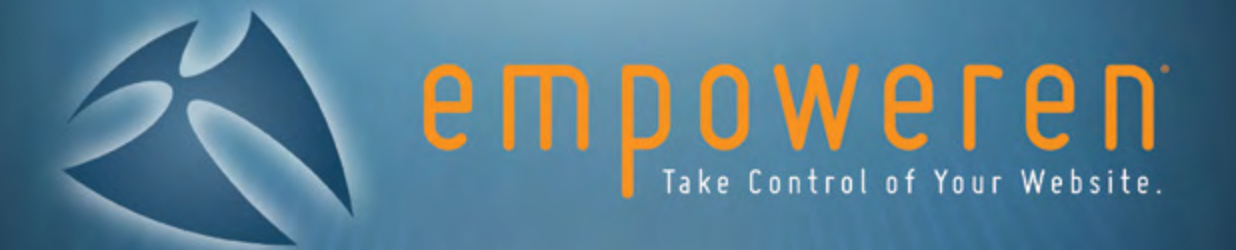

WYSIWYG Editor: Users Manual

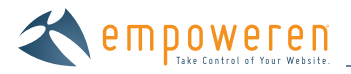

# Table of Contents

| WYSIWYG Editor Overview | .3 |
|-------------------------|----|
| Adding Text             | .4 |
| Inserting an Image      | .7 |
| Inserting a File        | 15 |
| Embedding Media         | 21 |
| Inserting an Email Link | 25 |

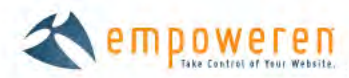

## WYSIWYG Editor Overview

WYSIWYG (wiz-ee-wig) is simply an acronym for What You See Is What You Get because the WYSIWYG editor does not require you to know code and it will display the page on the website the way it looks to you in the editor. There is a lot of functionality in this editor and it allows you to edit your website without having to hire someone who writes HTML code. Several features of this editor will be explained throughout this section.

For Empoweren, we selected the TinyMCE WYSIWYG editor because of its vast use, great support and ease of integrating Empoweren modules into the content manager. TinyMCE is a web based JavaScript HTML WYSIWYG editor. This means it will let you create HTML content on your web site through a simple interface that is similar to typing a document in any text editor. As a JavaScript-based editor, this allows support of multiple internet browsers including Mozilla/Firefox, Internet Explorer, Opera, Safari and Chrome. TinyMCE has a large user base and an active development community.

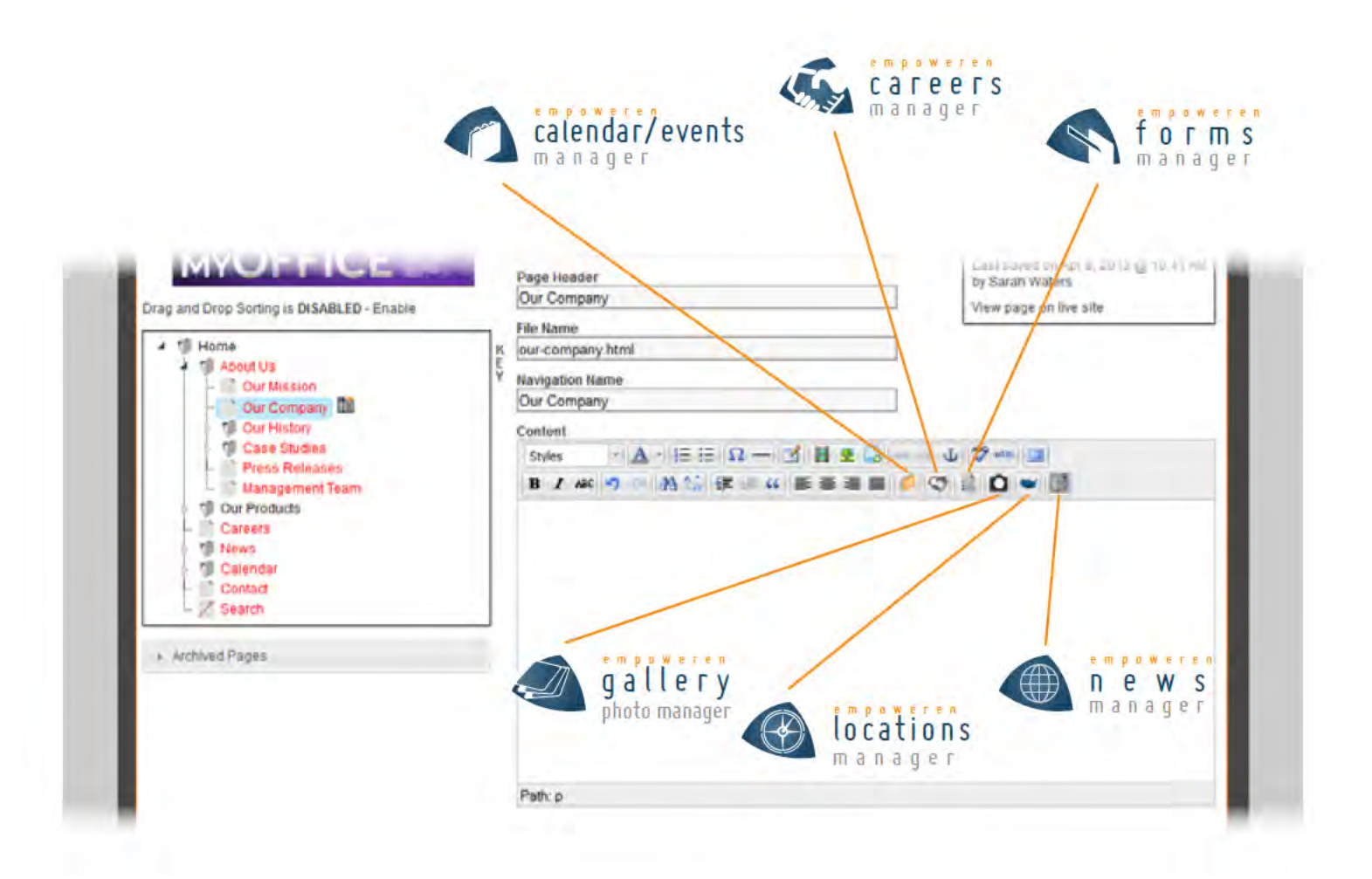

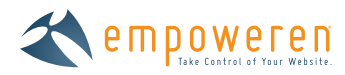

# Adding Text

By clicking in the large text box of the WYSIWYG editor, you are able to begin adding text to a page. Just above the text area, you will find two rows of buttons that are most commonly used for editing website text. These buttons are explained below.

| lcon                                                                                                    | Function                   | Description                                                                                                    | Example                                                 |               |       |  |  |  |
|----------------------------------------------------------------------------------------------------|----------------------------|----------------------------------------------------------------------------------------------------|---------------------------------------------------------|---------------|-------|--|--|--|
| Icon         Styles         A         I         I | Stylize Text               | Choose headings and standard font sizes                                                                                                    | Heading<br>Sub-Heading<br>Sample <sup>superscript</sup> |               |       |  |  |  |
| A                                                                                                    | Color Text                 | Choose to change text color of content                                                                                                    | COLOR TEXT                                              |               |       |  |  |  |
| CINIF                                                                                                    | Numbered List              | Create a numerical ordered list                                                                                                    | 1. Product #1<br>2. Product #2<br>3. Product #3         |               |       |  |  |  |
| :=                                                                                                    | Bulleted List              | Create a list using bullet points                                                                                                    | • Bullet point<br>• Bullet point<br>• Bullet point      | 1<br>2<br>3   |       |  |  |  |
| Ω                                                                                                    | Insert Symbol              | ert Symbol Insert many standard symbols to content ™®©≥÷∞∞÷∑                                                                                                    |                                                         |               |       |  |  |  |
| -                                                                                                    | Insert Horizontal Line     | List       Create a list using bullet points       • Bullet point 1         Bullet point 2       • Bullet point 3         nbol       Insert many standard symbols to content       ™®©≥+∞∞+∑         rizontal Line       Separate longer text pages with horizontal lines. Line can be styled when design of website is created.       This is long text         t Table       Organize data into a table for building charts online. Editor allows for advanced table editing and formatting if desired.       Color       Type       Size         Red       Ball       Lar         Red       Ball       Lar         Red       Ball       Sm         Blue       Ball       Sm |                                                         | t requiring a |       |  |  |  |
| 1                                                                                                    | Insert/Edit Table          | Organize data into a table for building                                                                                                    | Color                                                   | Туре          | Size  |  |  |  |
|                                                                                                    |                            | charts online. Editor allows for advanced                                                                                                    | Red                                                     | Ball          | Large |  |  |  |
|                                                                                                    |                            |                                                                                                    | Red                                                     | Ball          | Small |  |  |  |
|                                                                                                    |                            |                                                                                                    | Blue                                                    | Ball          | Large |  |  |  |
|                                                                                                    |                            |                                                                                                    | Blue                                                    | Ball          | Small |  |  |  |
|                                                                                                    | Insert/Edit Embedded Media | Allows user to embed a video into the<br>website from YouTube or other media<br>sources. Advanced edit options are<br>available.                                                                                                    |                                                         |               |       |  |  |  |
| <u>*</u>                                                                                                    | Insert/Edit Image          | Allows user to select an image from<br>the website files or local machine<br>for placement into the content area.<br>Advanced edit options are available.                                                                                                    |                                                         |               |       |  |  |  |
|                                                                                                    | Insert File                | Allows user to attach a document or PDF file to text or an image.                                                                                                    |                                                         |               |       |  |  |  |

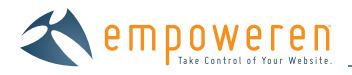

| න    | Insert/Edit Link        | Allows user to make text or image into a hyperlink.                                                                                                    |                    |
|------|-------------------------|----------------------------------------------------------------------------------------------------|--------------------|
| ŝ,   | Unlink                  | Allows user to remove hyperlink.                                                                                                    |                    |
| Ļ    | Insert/Edit Anchor      | Allows user to insert or edit anchor text within content section.                                                                                                    |                    |
| ABC  | Toggle Spell Checker    | Turns on the spell check for the content manager and highlights                                                                                                    |                    |
| HTML | Edit HTML Source        | Allows those comfortable with writing HTML code to change to "code-view."                                                                                                    |                    |
|      | Toggle Full Screen Mode | Allows full screen writing area for the<br>content box. Keep in mind that full<br>screen does not represent actual content<br>area on web page, so formatting may<br>need updating when returning to actual<br>content area size. |                    |
| B    | Bold                    | Allows user to bold text. Keyboard<br>commands also apply in addition to icon<br>button by pressing CTRL + B on PC or <b>#</b> +<br>B on Mac.                                                                                     | Bold TEXT          |
| I    | Italic                  | Allows user to italicize text. Keyboard<br>commands also apply in addition to icon<br>button by pressing CTRL + I on PC or <b>#</b> +<br>I on Mac.                                                                                | Italic TEXT        |
| ABC  | Strikethrough           | Allows user to strikethrough text.                                                                                                    | Strikethrough TEXT |
|      | Cut                     | Allows user to select and cut text.<br>Keyboard commands by pressing CTRL + X<br>on PC or 発 + X on Mac.                                                                                                    |                    |
|      | Сору                    | Allows user to select and copy text.<br>Keyboard commands pressing CTRL + C on<br>PC or <b>#</b> + C on Mac.                                                                                                    |                    |
|      | Paste                   | Allows user to paste the "cut" or "copied"<br>text. Keyboard commands by pressing<br>CTRL +V on PC or <b>#</b> + V on Mac.                                                                                                    |                    |
| 2    | Undo                    | Allows user to undo last actions within<br>text section. Keyboard commands also<br>apply in addition to icon button by<br>pressing CTRL + Z on PC or $\Re$ + Z on Mac.                                                            |                    |

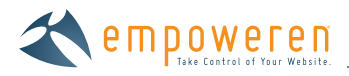

| C   | Redo            | Allows user to redo previous action<br>within text section. Keyboard commands<br>also apply in addition to icon button by<br>pressing CTRL + Y on PC or <b>#</b> + Y on Mac. |                                                                                                    |
|-----|-----------------|----------------------------------------------------------------------------------------------------|----------------------------------------------------------------------------------------------------|
| 睂   | Find            | Allows user to find specific words within content section.                                                                                                    |                                                                                                    |
| A C | Find/Replace    | Allows user to find specific words within content section and replace with desired text.                                                                                     |                                                                                                    |
| £.  | Increase Indent | Indents the selected text by one tab.                                                                                                    | Regular text lines extend to the page<br>edges on both the left and right like this.<br>Indented text starts short on the left<br>but extends to the right page edge.<br>Regular text lines extend to the page<br>edges on both the left and right like this. |
| *   | Decrease Indent | Moves an indented section of text one tab to the left.                                                                                                    |                                                                                                    |
| 66  | Block Quote     | Sets text off from the main text as a paragraph, or block of text.                                                                                                    | Regular content extends to the edge of<br>the page and continues on the next line.<br>Block Quote content is indented<br>like this on both the left and<br>right page edges.                                                                                  |
|     | Align Left      | Aligns the selected text to the left.                                                                                                    | Left aligned                                                                                                    |
| =   | Align Center    | Aligns the selected text to the center of the screen.                                                                                                    | Center aligned                                                                                                    |
| 1   | Align Right     | Aligns the selected text to the right.                                                                                                    | Right aligned                                                                                                    |
|     | Align Full      | Aligns the selected text to both left and right.                                                                                                    | Text is justified across lines in order to align both left and right.                                                                                                    |

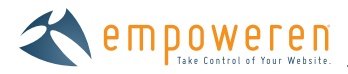

# Inserting an Image

To insert or edit an image, follow the below steps:

You must first indicate the location within the content area that you wish to place the image.

Select the image button on the top row of buttons on the WYSIWYG editor. When your cursor is hovering over the button, the text "Insert/Edit Image" will appear.

|                                                                                                    |     | Page Title Tag<br>Our Company<br>Page Weatter<br>Our Company                                                 | Workling in Line<br>Last-saved on Apr II. 2012 @ 10.41 AM<br>by Sarah Waterd<br>View page on two lots |
|----------------------------------------------------------------------------------------------------|-----|----------------------------------------------------------------------------------------------------|----------------------------------------------------------------------------------------------------|
| To Republic     To Republic     Our Republic     Our Process Studies     Case Studies     Management Te am     Our Produces     Dateers     Dateers     Datee | 403 | File Hame<br>aur-company.html<br>Navigation Rame<br>Our Company<br>Contast<br>Styles<br>B Z ARE 20 B C 12 ST |                                                                                                    |

Click this button ( 🜺 ) and then an action box will appear as shown below.

| + T Home                                                                                                 | InsertiEdit Image                                                             | × |
|----------------------------------------------------------------------------------------------------|-------------------------------------------------------------------------------|---|
| Care About Us-<br>Our Mission<br>Our mitan<br>Our mitan<br>Care Skroes<br>Mont Record<br>Management Team | General Appearance Advanced General Image URL Image Description Title Preview |   |
| Careers<br>News<br>Calendar<br>Dionait<br>Search                                                         |                                                                               |   |
| s Advined Fages                                                                                          | Insert                                                                        |   |

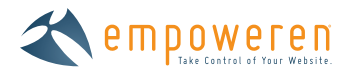

## General Tab

Under this tab, you will enter an image URL or simply click the "Browse" button on this line to access the image file manager.

When pressing the "Browse" button, you will enter the Moxiecode File Manager that will help you organize your images and attachments. Since we are adding an image, select the images tab on the left column to view currently uploaded images. If you need to upload an image, simply click the "Upload" button on the top right of the manager. Below offers an image of both options:

|                            |                                                        |        | 1            | Working          |        |
|----------------------------|--------------------------------------------------------|--------|--------------|------------------|--------|
| MYGILLINE                  |                                                        |        | 6            | troning in a     | ×      |
| Selected folder<br>/Images |                                                        | 3      | Cpeate folde | Upload 建 R       | efrech |
| Categorias                 | Follows, 1, Free 24, Total Ive size, 2 MSL Appress RVI |        | (            |                  |        |
| Attachments                | - Concluse Manual and With evolution (11)              |        |              | nia Zn-          |        |
| images                     | (denome -                                              |        |              |                  | 1      |
|                            | CI 7 Header_Imagea                                     |        | folder       | 2010-04-27 18:03 |        |
| Prevnew                    | E 56a613a2.ad47.44b6-82bc-725e99dt3#3.jpg              | 27 KB  | JPg.         | 2013-03-06 23:03 |        |
|                            | i ambrosta_black.jpg                                   | 12.KB  | ipg          | 2011-10-24 15:51 |        |
|                            | thueBox phg                                            | 29 KB  | prig         | 2010-04-27 14 50 |        |
|                            | Calendarmcconniciplace.jpg                             | 155 KB | 300          | 2010-04-23 21 15 |        |
|                            | Captiva-logo (pg                                       | 9 KB   | jpg          | 2013-04-05 16:33 |        |
|                            | m caseStudies header peg.                              | 160 KB | prg          | 2011-02-16 16.55 |        |
|                            | City Museum First Floor pg                             | 369 KB | 192          | 2011-04-05 16:03 |        |
|                            | db7_bundle jpg                                         | 14 KB  | 199          | 2013-03-22 14:28 |        |
|                            | anter_batch.JPG                                        | 325 KB | ipg          | 2011-11-28 16:25 |        |
|                            | 🔲 🌃 extrudéd_seus-jpg                                  | 15 KB  | ipg          | 2011-04-29 14:05 |        |
|                            | greenBax.mg                                            | 25 KB  | 194          | 2010-04-27 14:50 |        |
|                            | 📰 📓 emagae jog                                         | 12 KB  | 309          | 2011-10-24 15:45 |        |
|                            | C KingSpalong-1.JPG                                    | 53 KB  | 100          | 2011-06-02 16-59 | +      |

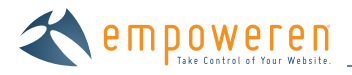

#### View Images Folder

After selecting images, you will be able to scroll through your list of already uploaded images, select the desired image, view it in the preview box and then select the "Insert" button under the preview box to add to the content area.

|                                                                                                    |                                                                                                    |                                                                                                    |                                                                                                    | THE OWNER WATER                                                                                     |
|----------------------------------------------------------------------------------------------------|----------------------------------------------------------------------------------------------------|----------------------------------------------------------------------------------------------------|----------------------------------------------------------------------------------------------------|----------------------------------------------------------------------------------------------------|
| and Grop S Selected folder<br>/Images                                                                                                    | -                                                                                                    | 30                                                                                                    | reate folder 🔛 Upload 👔                                                                                                    | Refresh                                                                                             |
| + 1 abo<br>Caregories                                                                                                    | Folders: 1, Files: 24. Total file size: 2 MB, Access: RW                                                                                                    | Paulo   Edt   R                                                                                                    | ename   Delete   Zip                                                                                                    |                                                                                                    |
| Actachments<br>Images<br>Images<br>Preview<br>captiva-logo.jpg<br>Captiva-logo.jpg<br>Captiv | Filename a<br>Header_images<br>S6a613a2-ad47-44b6-82bc-725e99dd383 jpg<br>mbrosia_black.jpg<br>calendarmccotmickplace.jpg<br>calendarmccotmickplace.jpg | Sire<br>27 KB<br>12 KB<br>29 KB<br>156 KB<br>9 KB<br>160 KB<br>869 KB<br>14 KB<br>325 KB<br>16 KB<br>25 KB<br>12 KB | Type         Modification           folder         2010-04-27 16:1           jpg         2013-03-06 23:1           jpg         2011-10-24 15:2           png         2010-04-27 14:1           jpg         2010-04-27 14:1           jpg         2010-04-27 14:1           jpg         2010-04-27 14:1           jpg         2011-02-16 16:2           jpg         2011-02-16 16:2           jpg         2011-02-16 16:2           jpg         2011-02-16 16:2           jpg         2011-04-06 16:0           jpg         2011-11-28 16:2           jpg         2011-04-27 14:2           jpg         2010-04-27 14:2           jpg         2010-04-27 14:2           jpg         2011-02-24 15:2 | atin 233<br>233<br>233<br>233<br>233<br>235<br>55<br>55<br>333<br>288<br>56<br>56<br>56<br>50<br>15 |

### Upload an Image from Your Local Machine

You can also upload a new image directly from your computer. After clicking the "Upload" button, you will be presented with the accepted file types and prompted to "Choose files".

| LALES                                                                                                    | College & Laborat | Moxiecode File Manager                                                                                                    | 11Am                                                                    |  |
|----------------------------------------------------------------------------------------------------|-------------------|----------------------------------------------------------------------------------------------------|-------------------------------------------------------------------------|--|
| Draw and Drop S.                                                                                                    | (Imagas           | Trueto folder                                                                                                    | Uplear entret                                                           |  |
| Home                                                                                                    |                   | Uplond                                                                                                    | *                                                                       |  |
| 10 Car                                                                                                    | Accelonates       | Upload<br>Use the form to upload files.<br>Vald extensions: bit, zp, pdf, doc, dock, rtf, tar, ppt, pptk, ppsk, xis, xis, xsi, xsi, xsi, swf, gf, joeg, jog,<br>png, bitm, av, mog, meg, mov, wav, wmv, exe, vcf, js<br>Max upload szet: 16 MB<br>Path: / Jimages | 34-27 16 00<br>35-06 23 03<br>16-34 15 52                               |  |
| <ul> <li>Participation</li> <li>Participation</li> <li>Particip</li></ul> |                   | Choose files<br>If you're having trouble uploading you can always use the <u>basic uploader</u> .                                                                                                    | 14-27-14-30<br>14-27-21-15<br>14-08-16-33<br>12-16-16-55<br>14-08-16-55 |  |
|                                                                                                    |                   |                                                                                                    | 13-25 14-28<br>(1-26 15 26<br>(1-26 14 05                               |  |

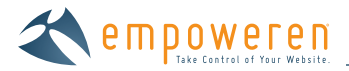

After selecting the "Choose file" button, this will open your local files from which you can browse and select the desired file. Click the "Open" button to upload the file.

| B gord bris par                          |      | Computer + 1             | OS (C:) + Sarah Work + CLIENTS + CAPTIN                                                                                                    | A + Captiva WVSWVG | Resources!        | - 49 | Search (Resources) |        | P |  |
|------------------------------------------|------|--------------------------|----------------------------------------------------------------------------------------------------|--------------------|-------------------|------|--------------------|--------|---|--|
| w the Home                               | _    | Organize · New folder    |                                                                                                    |                    |                   |      |                    | • 🖽    |   |  |
| TE ADD                                   |      | Exunites                 | Name                                                                                                    | Date modified      | Type              | Size |                    |        | 1 |  |
| 1.1.1.1.1.1.1.1.1.1.1.1.1.1.1.1.1.1.1.1. | 144  | Desiton                  | alian center                                                                                                    | 4/4/2013 11-25 AM  | IPES image        |      | 13.88              |        |   |  |
|                                          |      | Downloads                | align-justify                                                                                                    | 4/4/2013 11-35 AM  | IPEG image        |      | 1345               |        |   |  |
| 75.                                      | 1    | St. Recent Places        | align-left                                                                                                    | 4/4/2013 11-35 AM  | 198G image        |      | 11.01              |        | 1 |  |
| 10                                       | 1    | Sarah Work               | align-right                                                                                                    | 4/4/2013 11:35 AM  | JPEG image        |      | 13 88              |        |   |  |
| 1-01                                     |      |                          | anchor .                                                                                                    | 4/4/2013 11-35 AM  | IPEG image        |      | 14.68              |        |   |  |
|                                          | 110- | Cal Libraries            | E block-guote                                                                                                    | 4/4/2013 11:35 AM  | IPEG image        |      | 14 68              |        |   |  |
| - 7 Gar                                  |      | Documents                | Note that the second second se | 4/4/2013 11:35 AM  | JPEG image        |      | 13 68              |        |   |  |
| Gar                                      |      | Music                    | E bullet-list                                                                                                    | 4/4/2013 11:35 AM  | JPEG image        |      | 14 1/8             |        |   |  |
| 1 1 Cont                                 |      | Pictures B               | alendar                                                                                                    | 4/4/2013 13:35 AM  | /PEG image        |      | 14 KB              |        |   |  |
| 1 1 Call                                 |      | Veebeam                  | eaptiva-logo                                                                                                    | 4/5/2013 10-43 AM  | Adobe Illustrator | 1.1  | DSIP KOB           |        |   |  |
| Circles                                  |      | Videos                   | 🚊 captiva-logo                                                                                                    | 4/5/2013 11-32 AM  | JPEG image        |      | 9 KB               |        |   |  |
| - 1                                      |      |                          | Careers                                                                                                    | 4/4/2013 11:35 AM  | JPEG image        |      | 13 KB              |        |   |  |
|                                          |      | Nomegroup                | Code-view                                                                                                    | 4/4/2013 11:35 AM  | JPEG image        |      | 13.68              |        |   |  |
| A Astrony Pro                            |      |                          | Color-text                                                                                                    | 4/4/2013 11:35 AM  | JPEG image        |      | 14.68              |        |   |  |
|                                          | 1.   | 🗯 Computer               | E copy                                                                                                    | 4/4/2013 11-35 AM  | JPEG image        |      | 14 KB              |        |   |  |
|                                          |      | 🚢 OS (C:)                | i cut                                                                                                    | 4/4/2013 11:35 AM  | JPEG image        |      | 14 KB              |        |   |  |
|                                          |      | 😪 work (\\192.168.101.11 | decrease-indent                                                                                                    | 4/4/2013 11:35 AM  | 3PEG image.       |      | 14 KB              |        |   |  |
|                                          |      |                          | ind find                                                                                                    | 4/4/2013.11-35.AM  | JPEG image        |      | 14 KB              |        | - |  |
|                                          |      | Sa Naturet               | The fast sealers                                                                                                    | 110/2012/10:38,111 | end of the state  | _    | 11.12              |        |   |  |
|                                          |      | File name:               | captiva-logo                                                                                                    |                    |                   | -    | All Files          |        |   |  |
|                                          |      |                          |                                                                                                    |                    |                   |      | Open 🔫             | Cancel |   |  |

You can also upload multiple files at one time by pressing the CTRL key (**#** on Mac) and clicking on the desired files. Each file that you click upon will highlight. Once again press "Open" button to prepare for upload.

| Draig and Drop S         | Computer + (             | OS (C:) + Sarah Work + CLIENTS + CAPTIVA    | Captiva WVSNVVG    | Resources!        | - 49 | Search IRecourses | l.     | P |
|--------------------------|--------------------------|---------------------------------------------|--------------------|-------------------|------|-------------------|--------|---|
| w TE Home                | Organize + New folder    |                                             |                    |                   |      |                   | • 🖽    |   |
|                          | Envites                  | Name                                        | Date modified      | Туре              | Size |                   |        | 1 |
|                          | Desitor                  | El alian center                             | 4/4/2013 11-25 AM  | IPES image        |      | 13.88             |        |   |
|                          | Downloads                | align-justify                               | 4/4/2013 11-35 444 | IPEG image        |      | 1348              |        |   |
|                          | Recent Places            | align-left                                  | 8/4/2013 11-35 AM  | 198G image        |      | 1100              |        | 1 |
| 1                        | Sarah Work               | alion-right                                 | 4/4/2013 11:35 AM  | JPEG image        |      | 13 KB             |        |   |
| 1 1 1 1 1 1 1            |                          | anchor                                      | 4/4/2013 11:35 AM  | IPEG image        |      | 14.8B             |        |   |
|                          | Calibraries              | block-guote                                 | 4/4/2013 11:35 AM  | JPEG image        |      | 14 KB             |        |   |
| 17 Gur                   | Documents                | E bold                                      | 4/4/2018 11:35 AM  | JPEG image        | -    | 13400             |        |   |
| - Car                    | Music                    | E bullet-list                               | 4/4/2013 11:35 AM  | JPEG image        |      | 14 1/8            |        |   |
| 1 1 Long                 | Pictures 9               | alendar                                     | 4/4/2013 13:35 AM  | /PEG image        |      | 14 KB             |        |   |
| 1 1 Cale                 | Veebeam                  | aptiva-logo                                 | 4/5/2013 10:43 AM  | Adobe Illustrator | 1.   | 059 KB            |        |   |
| E Care                   | 😸 Videos                 | Captiva-logo                                | 4/5/2013 11:32 AM  | JPEG image        |      | 9.68              |        |   |
| 1 / Sec.                 |                          | areers                                      | 4/4/2013 11:35 AM  | JPEG image        |      | 13 KB             |        |   |
|                          | - Homegroup              | Code-view                                   | 4/4/2013 11:35 AM  | JPEG image        |      | 13 KB             |        |   |
| 1 and the local division |                          | Color-text                                  | 4/4/2010 11:35 AM  | JPEG image        |      | 14 68             |        |   |
|                          | Computer                 | E copy                                      | 4/4/2018 11:35 AM  | UPEG image        |      | 14 KB             |        |   |
|                          | 🚨 OS (C:)                | E cut                                       | 4/4/2013 11:35 AM  | (PEG image        |      | 14.08             |        |   |
|                          | 😪 work (\\192.168.101.11 | decrease-indent                             | 4/4/2013 11:35 AM  | JPEG image.       |      | 14 KB             |        |   |
|                          |                          | ind find                                    | 4/4/2013 11:35 AM  | JPEG image        |      | 14 KB             |        |   |
|                          | Sa Mahanda "             | The find analysis                           | 10.001211.38.111   | MER internet.     |      | 11.00             |        | - |
|                          | File game:               | "cut" "anchor" "bold" "captiva-logo" "copy" |                    |                   |      | All Files         |        |   |
|                          |                          |                                             |                    |                   |      | Open -            | Cance  |   |
|                          |                          |                                             |                    |                   |      | when it.          | Carife |   |

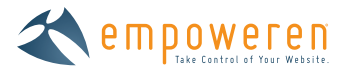

By selecting "Open", you will be prompted to "Upload to server" which will upload the selected files to the server.

| 0.00.000          |                             |                                        | Moxiecode File Manager                       |                   |              |              |           | <u> </u> |   |
|-------------------|-----------------------------|----------------------------------------|----------------------------------------------|-------------------|--------------|--------------|-----------|----------|---|
| Drat) and D(op.5) | Salected folder<br>(Trongen |                                        |                                              |                   | O18412       | alier 🖂 Luth | ant 📕 sid | Ineli    |   |
| # 19 Nome         |                             |                                        |                                              |                   |              |              |           |          |   |
| - AD-0            |                             |                                        |                                              |                   |              |              |           |          |   |
|                   |                             |                                        | Liplond                                      |                   |              | ×            |           |          |   |
|                   | Atsemmes                    | Upload                                 |                                              |                   |              |              |           |          |   |
| 1.0               | C inger                     | Use the form to upload files.          |                                              |                   |              |              |           |          |   |
| 1 1               |                             |                                        |                                              | _                 | A.I.4        | 4            |           |          |   |
| 1.1               |                             | Vald extensions: bit, zip, pdf, doc, d | ock, rtf, tar, ppt, pptx, ppsx, xis, xisx, x | mi, xsi, xsit, sw | f, of, joeq. | 100.         | or yilly  |          | _ |
| 7 Our             |                             | Max upload size: 16 MB                 | r, write, and, vol, ja                       |                   |              |              | 14.15.51  |          |   |
| 2                 |                             | Path: /Images                          |                                              |                   |              |              | 14 10 21  |          |   |
| TE Care           |                             | File                                   | Size                                         | Su                | atus         |              | 27 14 50  |          |   |
| Can               |                             | anchor.jpg                             | 13 KB                                        | Re                | move         | 1            | 23,27:15  |          |   |
| X San             |                             | bold.jpg                               | 13 KB                                        | Be                | 200          | 1 14         | 25 16:23  |          |   |
|                   |                             | copy ipg                               | 14 KB                                        | Re                | move         | 1            | 16 15 55  |          |   |
| * Alchnod Pa      |                             |                                        |                                              |                   |              | 4            | ê0 61 80  |          |   |
|                   |                             | You have 5 files (total 62 KB) eagerly | y waiting to be uploaded. Add more?          |                   |              | 13           | 82 14:20  |          |   |
|                   |                             | Detroit come                           | 1                                            |                   |              | 11.          | 8 16 26   |          |   |
|                   |                             | upload to server                       |                                              |                   |              | 14.0         | 14-05-    |          |   |
|                   |                             | 1 Parts                                | A. 1978                                      | -25 KP            | 1 Paral      | 2010.04      | 17 14 50  |          |   |
|                   |                             |                                        |                                              | -100              |              | TINHE TO .   | ALC: N    |          |   |
|                   |                             | in mage                                | 199                                          | in the            |              | april des    | an la sa  |          |   |
|                   |                             | Kingop                                 | siding 1 JP(3)                               |                   | 30.0         | 2015-06-1    |           |          |   |

### You will be able to view progress of this upload.

| TAUL OF          | the second second           |                                         | Moxiecode Fii               | e Manager                 | -              |            | -      |                | ×   | and real |
|------------------|-----------------------------|-----------------------------------------|-----------------------------|---------------------------|----------------|------------|--------|----------------|-----|----------|
| Initiand Drop St | Selected folder<br>/Imagel- |                                         |                             |                           | 4              | County III |        | ipland jik kar | 100 |          |
| A TIL Home       |                             |                                         |                             |                           |                |            |        |                | -   |          |
|                  |                             |                                         | Upine                       | d                         |                |            | X      |                |     |          |
| 1                | Ataconeta<br>Ataconeta      | Upload<br>Use the form to upl           | ad files.                   |                           |                |            |        |                | -   |          |
| 1                |                             | United automation and and an            | of day days and the part of | the same with which would | val with and   | of ines    | inn    | N-27 16 03     |     |          |
| Carl             |                             | Max upload size: 16 MB<br>Path: /Images | mov, wav, wmv, exe, vcf, js | or bhar sa san an         | , 295 X34, 944 | Wei Sheiki | 1994   | 0-24 15 51     |     |          |
| Cill Territ      |                             | File                                    |                             | Size                      | Stat           | us         |        | 4-27-14:30     | 1   |          |
| - 000            |                             | bold jpg                                |                             | 13 KB                     | 100            | %          | 1      | 4.25.21.15     |     |          |
| Sea              |                             | captiva-logo.jpg<br>copy.jpg            |                             | 9 KB<br>14 KB             | 100            | %<br>%     | 2      | 2.16.10.55.    |     |          |
| Alchived Pa      |                             | cut.jpg                                 |                             | 14 KB                     | 100            | 5          |        | 4-06-16-03     |     |          |
|                  |                             |                                         | 52 KB of 52 KB unio         | adad at 65 KBA            |                |            |        | 629 16:36      |     |          |
|                  |                             |                                         |                             |                           |                |            |        | 4-28 14-06     |     |          |
|                  |                             |                                         |                             |                           |                |            |        | M 27-14-50     |     |          |
|                  |                             | 1                                       | madeit (bd)                 |                           | 12 43          | 14         | 2010.0 | 6.24 15 45     |     |          |
|                  |                             |                                         | KingSpalding-1.090          |                           | SI KB          | 195        | 2011-0 | 85-02 15-59    |     |          |
|                  |                             | 1                                       | пинистри вля                |                           | 172 KB         | ,50        | 2010-0 | 4-35 19-44     | ~   |          |
| <u></u>          |                             |                                         |                             |                           |                |            |        |                |     |          |

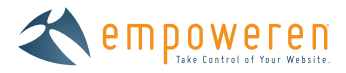

| E.M.B.W.       |                            |               | Moxiecode File Manager                                                                        |             |            |                   | The second second secon |
|----------------|----------------------------|---------------|-----------------------------------------------------------------------------------------------|-------------|------------|-------------------|----------------------------------------------------------------------------------------------------|
| rag and Drap S | Selected folder<br>/Images | -             |                                                                                               | 3           | Create fol | der 💽 Upload 👼 Re | fresh                                                                                                    |
| + C Ans        | Categories                 | Folders, 1, F | Files: 24, Total file size: 2 MB, Access. RW<br>IX all [Uncheck all With selected: Cut   Copy | IPada (Edit | Rename     | Delete   Zp       |                                                                                                    |
| 1 -            | images                     | -             | Fluiname +                                                                                    | 5120        | lype       | Modificationdate  |                                                                                                    |
| 1.00           | Preview                    |               | Header_Images                                                                                 | -           | folder     | 2010-04-27 16:03  |                                                                                                    |
| TOUR DUC       | captiva-logo jpg           |               | 36a613a2-ad47-44b6-82bc-725e99dd3ff3.jpg                                                      | 27 KB       | JP9        | 2013-03-06 23:03  |                                                                                                    |
| Carl           | captiva                    |               | ambrosia_black.jpg                                                                            | 12 KB       | 1Pg        | 2011-10-24 15:51  |                                                                                                    |
| 10 124         | Captiva                    |               | blueBox png                                                                                   | 29 KB       | png        | 2010-04-27 14:50  |                                                                                                    |
| Con            |                            |               | calendarmccormickplace.jpg                                                                    | 156 KB      | jpg        | 2010-04-23 21:15  |                                                                                                    |
|                |                            |               | captiva-logo jpg                                                                              | 9 KB        | 1P9        | 2013-04-05 16:33  |                                                                                                    |
|                |                            |               | caseStudies-header.png                                                                        | 160 KB      | png        | 2011-02-16 16:55  |                                                                                                    |
| A Michael La   |                            |               | City Museum First Floor.jpg                                                                   | 869 KB      | jpg        | 2011-04-06 16:03  |                                                                                                    |
|                |                            | E 🖻           | db2_bundle jpg                                                                                | 14 KB       | jpg        | 2013-03-22 14:28  |                                                                                                    |
|                |                            | M 💽           | enter_batch.JPG                                                                               | 325 KB      | jeg        | 2011-11-28 16:26  |                                                                                                    |
|                | Insert   Download   View   | E 🙍           | extruded_seals.jpg                                                                            | 16 KB       | jeg        | 2011-04-29 14:06  |                                                                                                    |
|                |                            | E 🖸           | greenBox.png                                                                                  | 25 KB       | png        | 2010-04-27 14:50  |                                                                                                    |
|                |                            | E .           | images.jpg                                                                                    | 12 KB       | ipg.       | 2011-10-24 15:45  |                                                                                                    |
|                |                            | E1 💽          | KingSpalding-1.JPG                                                                            | 53 KB       | jpg.       | 2011-05-02 15:59  | -                                                                                                    |

And now you are able to select your image for insertion into the content section.

## General Tab

Enter an image description. This will act as your image ALT tag (which is important for SEO purposes,) so be certain to be descriptive and consider search engine keyword alignment.

| Case Studion 1                     | insertit dit Image 🛛 🗙                                        | the of |
|------------------------------------|---------------------------------------------------------------|--------|
| Prenn Entenance<br>Management Taum | General Appearance Advanced                                   | 000-0  |
| T Dur Products                     | tmage URL tmss_files/imagelibrary/captiva-logo.jpg            |        |
| TT House                           | Image Description Captiva Marketing - Web Design in St. Louis |        |
| Contact                            | Title                                                         |        |
| - J Sharth                         |                                                               |        |
| a Arman Pages                      | captiva //                                                    |        |
|                                    |                                                               |        |
|                                    | MARKETING                                                     |        |
|                                    |                                                               |        |
|                                    |                                                               |        |
|                                    |                                                               |        |
|                                    |                                                               |        |

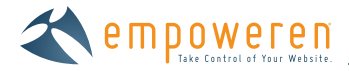

### Appearance Tab

In this tab, appearance options are available for you to select the text alignment, revise dimensions of the image, and select spacing, borders or enter in HTML code to stylize your image.

If you keep the constrain proportions option box checked, the image will be resized without changing the ratio of length to width of the image.

| * Till Nome                                                                                                    | insent dit Image                                                                                                    |  |
|----------------------------------------------------------------------------------------------------|----------------------------------------------------------------------------------------------------|--|
| Access to<br>Cour Intercomment<br>Cour Intercomment<br>Cour Intercomment<br>Vision Antopres<br>Description<br>Manufactures<br>Court Produces<br>Cannon<br>Description<br>Description<br>Cannon<br>Description<br>Court<br>Court<br>Cour | General       Appearance       Advanced         Appearance       Advanced         Alignment       Left         Dimensions       200 x 54 px         Ø Constrain Propertions       Constrain of the second second sec |  |
| - 1                                                                                                    | Insert                                                                                                    |  |

### Advanced Tab

In this tab, advanced options are available for those more comfortable with adding mouse over images and other advanced imaging options.

| A Till Hoime            | manarus multe               |         |
|-------------------------|-----------------------------|---------|
| Abour us                | General Appearance Advanced |         |
| Our Monate              | Swap Image                  |         |
| Alast partitionary land | Alternative Image           |         |
| Court Photone           | For Mouse Over              |         |
| March Biogene           | For House Out               | 2-3     |
| Management Team         |                             | 2 0 - 0 |
| Cur Produite            | Miscellaneous               |         |
| Careers                 | ID                          |         |
| Tab. Address.           | Language Direction Not Set  |         |
| Calendar                | Language Code               |         |
| Search .                | Image Mag                   |         |
|                         | Loss Development los        |         |
| Arranged Finders        | Long Description Link       |         |
|                         |                             |         |
|                         |                             |         |
|                         |                             |         |
|                         |                             |         |

Once you have finished the modifications, simply hit the "Insert" button and you will be able to add the image into the content section of the manager.

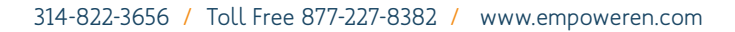

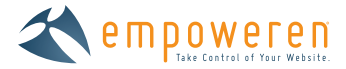

## Update/Edit an Image Already on the Page

To further update/edit the inserted image, simple click the right button on your mouse when the cursor is over the image and select "Insert/Edit Image" or you can click on the image and select the image icon on the WYSIWYG editor top button bar.

|                                                                                               | 22 | Page Title Tag                       |                                                                                                    |                                                                                                    |  |  |  |
|-----------------------------------------------------------------------------------------------|----|--------------------------------------|----------------------------------------------------------------------------------------------------|----------------------------------------------------------------------------------------------------|--|--|--|
| MYOFFICE                                                                                      | F  | Our Company                          |                                                                                                    | Working in Live<br>Last saved on Apr 8, 2013 (2) 10:41 Ma                                                                                                    |  |  |  |
| MIGHTEL                                                                                       |    | Page Header                          |                                                                                                    | by Sarah Waters                                                                                                    |  |  |  |
| Drag and Drop Sorting is DISABLED - Enable                                                    | k  | File Name                            |                                                                                                    | View page on live site                                                                                                    |  |  |  |
|                                                                                               |    |                                      |                                                                                                    |                                                                                                    |  |  |  |
| About Us                                                                                      | E  | Navination Name                      |                                                                                                    |                                                                                                    |  |  |  |
| Our Company                                                                                   |    | Our Company                          |                                                                                                    |                                                                                                    |  |  |  |
| (I Our History                                                                                |    | Content                              |                                                                                                    |                                                                                                    |  |  |  |
| Case Studies                                                                                  |    | styles - ▲ - 目目 Ω - ゴ目 2 🔒 = 🥹 ↓ 🗇 🖬 |                                                                                                    |                                                                                                    |  |  |  |
| Management Team                                                                               |    | B / 46 9 - 出版 读 24 要要                | F 🖩 🖬 💋 🗐                                                                                                    |                                                                                                    |  |  |  |
| Management Team     Our Products     Careers     Til News     Calendar     Contact     Search |    |                                      | Founded in 200<br>company, Capth<br>SEO services in<br>service provider<br>ranked as one o<br>United States by<br>Journal | 1 2002 as a search engine optimization<br>Captus Marketing helped pioneer the market to<br>see in the SL Louis area and evolved into a full<br>wider of digital marketing solutions. Captivg ha<br>one of the fastest growing companies in the<br>fast by Inc. Magazine and one of the largest we |  |  |  |

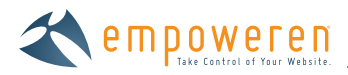

# Inserting a File

To insert a file, follow the below steps:

Files can be inserted in multiple ways: embedded in selected text, as a standalone file, or embedded in an image on the page. Whichever way chosen allows anyone visiting the page to click on the link and view the inserted file.

First indicate the location, select the text or select an image on the page that you wish to insert the file.

Select the file button on the top row of buttons on the WYSIWYG editor. When your cursor is hovering over the button, the text "Insert File" will appear.

| MYOFFICE                                                                                                    | Page Tag<br>Our Company<br>Page Header                                          | Working in Live<br>Last saved on Apr 8, 2013 (2) 10(41 A)<br>by Sarah Waters |
|----------------------------------------------------------------------------------------------------|---------------------------------------------------------------------------------|------------------------------------------------------------------------------|
| Drag and Drop Sorting is DISABLED - Enable<br>Home<br>Discour Massion<br>Dos Computer<br>Dos Computer<br>Dos Computer<br>Dos Computer<br>Discourses<br>Discourses<br>Dis | File Hame<br>our company html<br>Our Company<br>Content<br>Styles A IE IE R III |                                                                              |
| ( Setting Street                                                                                                    |                                                                                 |                                                                              |

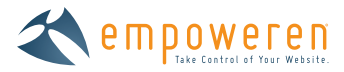

Click this button ( 🔜 ) and then the file manager box will appear as shown below.

| I MARK         |                                 | Moxiecode File Manager                                                                 |        |            | ×                      | 2.3491 |
|----------------|---------------------------------|----------------------------------------------------------------------------------------|--------|------------|------------------------|--------|
| and Drop S     | Selected folder<br>/Attachments |                                                                                        | 3      | Create fol | der 💽 Upload 🧀 Refresh |        |
| Abo            | Categories                      | Folders: 0, Files: 14, Total file size: 5 MB, Access: RW                               |        |            |                        |        |
| 100            | Attachments                     | Check all Uncheck all With selected: Cal   Copy   Pasta   Edit   Rename   Delota   Zip |        |            | Delete Zip             |        |
| 71             | images                          | Filename +                                                                             | Size   | Турю       | Medificationdate       |        |
| 1.1.1.1.1      | Binden                          | 244 jpg                                                                                | 86 KB  | jpg        | 2013-03-26 13:23       |        |
| 10.007         | C. LEANING MARKED STATE         | 2c_small1_copy jpg                                                                     | 32 KB  | jpg        | 2013-03-06 16:17       |        |
| Carl           |                                 | 📄 💼 Captiva Capabilities.pdf                                                           | 449 KB | pdf        | 2011-02-16 16:54       |        |
| TH HERE        |                                 | 📄 📝 captiva-logo2.jpg                                                                  | 3 KB   | ipg        | 2013-03-12 19:53       |        |
| Con            |                                 | Chrysanthemum.jpg                                                                      | 859 KB | ipg        | 2013-04-03 15:30       |        |
| - 500          |                                 | City-Museum-band-shot.jpg                                                              | 938 KB | 199        | 2013-03-11 20 16       |        |
|                |                                 | E For_Smith.JPG                                                                        | 144 KB | 199        | 2013-03-06 15:46       |        |
| r Wicklyed, Pu |                                 | MAC Meetings Events Site Map.pptx                                                      | 85 KB  | pptx       | 2011-05-03 18:23       |        |
|                |                                 | 🖻 📑 MMCL jpg                                                                           | 564 KB | jpg        | 2013-03-06 15:51       |        |
|                |                                 | PR Pricing pdf                                                                         | 138 KB | pdf        | 2011-04-29 14:12       |        |
|                | have I Downstrad I Voree        | shutterstock_112785247.jpg                                                             | 2 MB   | ipg        | 2013-03-15 15:25       |        |
|                |                                 | SliceBakeCookieSet-pkg-main.jpg                                                        | 24 KB  | 109        | 2013-03-06 16:17       |        |
|                |                                 | 📰 🛃 test.docx                                                                          | 10 KB  | docx       | 2013-03-06 15:59       |        |
|                |                                 | I test of                                                                              | 30 KB  | et         | 2013-03-06 15:59       |        |

### View Attachments Folder

Select the attachments folder on the left hand side of the file manager

|   |                            |                                                       |         |             |                   | *     |
|---|----------------------------|-------------------------------------------------------|---------|-------------|-------------------|-------|
|   | Selected folder<br>/Droges |                                                       |         | Create foil | ler 🔃 Upload 🥔 Re | fresh |
|   | Categories                 | Folders 1, Files, 20, Total the same 7 MB, Access, RV |         |             |                   |       |
| ( | Attachments                | - Control ( Uncrealing) With selected                 |         |             |                   |       |
| 6 | Images                     | Omonom -                                              |         |             |                   | ñ     |
|   | Denter                     | E I Header_Images                                     |         | 10(0)1      | 2010-04-27 16:03  |       |
|   | FIGNER                     | 2 36461342-4647-44b6-82bc-725+996d343 pg              | 27 KB   | .91         | 2013-03-06 23 03  |       |
|   |                            | i ambresia_black.jpg                                  | 12 KB   | 109         | 2011-10-24 15:51  |       |
|   |                            | ametrice (pg                                          | 13 (48) | 100         | 2013-04-05 19:17  |       |
|   |                            | thueBox.png                                           | 29 163  | prig        | 2010-04-27 14:50  |       |
|   |                            | bold jog                                              | 13 KB   | 100         | 2013-04-05 19 17  |       |
|   |                            | Caléndarmecormickplace pg                             | 156 KB  | 10d         | 2010-04-23 21 15  |       |
|   |                            | 👔 captiva-logo.jpg                                    | 9 KB    | 100         | 2013-04-05 19-17  |       |
|   |                            | 📄 👩 caseStudies-header proj                           | 160 KB  | 1203        | 2011-02-16 16 55  |       |
|   |                            | City Museum Parat Ploer jpg                           | 869 KB  | 179         | 2011-04-06 16:03  |       |
|   |                            | Copy (pg                                              | 14 103  | ing.        | 2013-04-05 19 17  |       |
|   |                            | E out pg                                              | 14 KB   | 50          | 2013-04-05 19 17  |       |
|   |                            | m db2 turvelle pty                                    |         |             |                   |       |

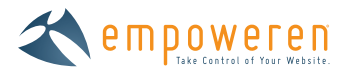

You can then select a specific file within this folder or upload a new file.

| 1 March 1         | All of the local data and the                                                                                                    | _      | Moxiecode File Manager                                                                           |                 |            | ×                      | C18 IS |
|-------------------|----------------------------------------------------------------------------------------------------|--------|--------------------------------------------------------------------------------------------------|-----------------|------------|------------------------|--------|
| oraig and Drop Si | Selected folder<br>/Attachments                                                                                                    |        |                                                                                                  |                 | Create fol | der 💽 Upload 🧀 Refresh | _      |
| A to Abo          | Cutegodes:                                                                                                    | Folder | s 0, Files 14, Total life size 5 MB, Access RW<br>Check all   Uncheck all With selected: Cut   C | opy (Fame ) Edu | Rename     | Delate   Zp            |        |
| 3                 | e mages                                                                                                    |        |                                                                                                  | 2010            | Type       |                        |        |
|                   | Potview                                                                                                    | -      | 244 pg                                                                                           | 55 KB           | JPg        | 2013-03-26 13:23       |        |
| 1 Our             | Captiva Capabilities pdf                                                                                                    | 2.4    | 2c_smail_copy.jpg                                                                                | 32 NB           | JP9        | 2013-03-06 16 17       |        |
|                   | 0 * *                                                                                                    | C.     | E Capova Capabilities por                                                                        | 449 K.D         | par        | 2011-02-16 16 54       |        |
| 11 64             |                                                                                                    | -      | captiva-logoZ.jpg                                                                                | 3 KB            | 199        | 2013-03-12 19:53       |        |
| - 200             | A MAR                                                                                                    | -      | Chrysanthemum.jpg                                                                                | 859 KB          | JPg        | 2013-04-03 15:30       |        |
| 560               | North Construction                                                                                                    | -      | City-Museum-band-shot.jpg                                                                        | 938 KB          | IPg        | 2013-03-11 20:16       |        |
| · All former Con  | And and a second second | -      | Fort_Smith.JPG                                                                                   | 144 KB          | JP9        | 2013-03-06 15:46       |        |
| Montesta          | 1220 - Dione                                                                                                    | 10     | MAC Meetings Events Site Map.pptx                                                                | 85 KB           | pptx       | 2011-05-03 18:23       |        |
|                   | THAT WARD AND T                                                                                                    | 80     | MMCI jpg                                                                                         | 564 KB          | JPg        | 2013-03-06 15:51       |        |
|                   | Income Discontinue and Different                                                                                                    | 12     | PR Pricing pdf                                                                                   | 138 KB          | pdf        | 2011-04-29 14:12       |        |
|                   | TUBBLE   DOMISIONG   Arew                                                                                                    | 1      | shutterstock_112785247 jpg                                                                       | 2 MB            | ipg        | 2013-03-15 15:25       |        |
|                   |                                                                                                    | 10     | SliceBakeCookieSet-pkg-main.jpg                                                                  | 24 KB           | 199        | 2013-03-05 16:17       |        |
|                   |                                                                                                    | 10     | E test.docx                                                                                      | 10 KB           | docx       | 2013-03-06 15:59       |        |
|                   |                                                                                                    | 12     | ] test.rtf                                                                                       | 30 KB           | rtf        | 2013-03-06 15:59 +     |        |

### Upload a File from Your Local Machine

Select the "Upload" button to upload a new file from your local computer.

|              |                                 |                                                     |         |              | x                    |
|--------------|---------------------------------|-----------------------------------------------------|---------|--------------|----------------------|
| nai ant mart | Selected folder<br>/Altachments |                                                     | 3       | Create folde | r 💽 Upload 🤗 Refresh |
| 1945         |                                 | Follows 10 Files 33, Total 10g size 5 MD Access 19W |         | 6            | THE P                |
|              | D Abashmanta                    | - Chica and Hannah and Web selected                 |         |              |                      |
|              | images                          | Himmed +                                            |         |              | Destination of the   |
|              |                                 | E .244.pp                                           | IS KE   | 570          | 2013-03-26 13-23     |
|              |                                 | 2c_small1_copy.pg                                   | 32 KB   | (pg)         | 2013-03-06 16:17     |
|              |                                 | Captiva Capabilities pdf                            | 449 KB  | pet          | 2014-02-16 16 54     |
|              |                                 | eaptiva-logo2 jpg                                   | 3 KB    | 570          | 2013-03-12 19 53     |
|              |                                 | Chrysantherraum jog                                 | 859 KB  | 109          | 2013-04-03 15:30     |
|              |                                 | City-Museum-band-shot.pg                            | 938 KB  | ing -        | 2013-03-11 20:16     |
|              |                                 | Fot_Smith JPG                                       | 144 KB  | 171          | 2013-03-06 15:45     |
|              |                                 | MAC Meetings Events Site Map opter                  | 85 NB   | ppts         | 2011-05-03 18:23     |
|              |                                 | MMACL pg                                            | :564 KB | Jøg.         | 2013-03-06 15:51     |
|              |                                 | PR Pricing pd                                       | 138 KB  | pet          | 2011-04-29 14:12     |
|              |                                 | abuttleratock_112785247 jpg                         | 2 MB    | 191          | 2013-03-15 15:25     |
|              |                                 | SkoeBakeCookeSet-pkg-main pg                        | 24 KB   | 100          | 2013-03-06 16:17     |
|              |                                 | T Int. docx                                         |         |              | 2013-03-06 15:59     |

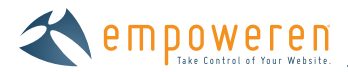

After clicking the "Upload" button, you will be presented with the accepted file types and prompted to "Choose files".

| DARK             | the second second second second | Moxiecode File Manager                                                                                                | ×                | Price Print |
|------------------|---------------------------------|----------------------------------------------------------------------------------------------------|------------------|-------------|
| Dirag and Drop & | Safected Reder<br>/Attachments  | 🝸 Cireater Ridder                                                                                                    | Lolost el Refman |             |
| # III Home       |                                 |                                                                                                    |                  |             |
| ALC .            |                                 | Upload                                                                                                    | ×                |             |
| -                | atischmans                      | Upload                                                                                                    |                  |             |
| 1                | 🖉 Prepri                        | Use the form to upload files                                                                                          | - i              |             |
| 1.1              |                                 | Valid extensions: tat, zip, pdf, doc, docx, rtf, tar, ppt, pptx, pptx, xik, xikx, xml, xsl, xslt, swf, gf, jpeg, jpg. | 13-25 12 23      |             |
| 1 Our            |                                 | png, bmp, av, mpg, mpeg, mov, wav, wmv, exe, vct, js<br>Max upload size: 16 MB<br>Dath: / Afrankmants                 | 12-16 16:54      |             |
| the term         |                                 | e estas (instancianentesta)                                                                                           | 15-12-19-53      |             |
| Car              |                                 | Choose files                                                                                                    | 14-03 15 30      |             |
| 563              |                                 | If you're having trouble uploading you can always use the basic uploader.                                             | 33-15 20 16      |             |
| · Antivest Fa    |                                 |                                                                                                    | 13-00 19 90      |             |
|                  |                                 |                                                                                                    | 25-06-15-51      |             |
|                  |                                 |                                                                                                    | 14 29 14 12      |             |
|                  |                                 |                                                                                                    | 13-15 15.25      |             |
|                  |                                 | SkolBeinCoomSic-pig-ment (2) 24 KB (2)                                                                                | 2013-03-05 16 17 |             |

Selecting the "Choose file" button will open your local files and allow you to browse and select the desired file. Click on the "Open" button to begin the upload process.

| and Orop Se      | Computer + Computer + C | DS (C:) + Sarah Work + CLIENTS + CA | PTIVA + Captiva WYSIWYG | Resources!        | + + Search IRe | Sourcesi            | P  |
|------------------|-------------------------|-------------------------------------|-------------------------|-------------------|----------------|---------------------|----|
| TE Home          | Organice - New folder   |                                     |                         |                   |                | <ul> <li></li></ul> |    |
| A TI Abo         | de cura de              | Name                                | Date modified           | Type              | Size           |                     |    |
| - 10             | Desktop                 | About Cantina Marketina             | 4/5/2013 4/2 PAA        | Admite Accelat D  | 117.65         |                     |    |
|                  | Downloads               | alignuranter                        | #/#/2013 11/35 AM       | IREG imane        | 12.60          |                     |    |
| 31 19            | Recent Places           | aligniustity                        | 4/4/2012 11:15 AM       | IPEG image        | 13.85          |                     |    |
| 12 19            | Sarah Work              | align-left                          | 4/4/2013 11/15 AM       | IREG imane        | 13.65          |                     |    |
| 1.2              |                         | alion right                         | 4/4/2013 11-35 AM       | IPEG imane        | 13.60          |                     |    |
| - 10 J. Pr.      | Cibraries               | anchor                              | 4/4/2013 11/35 AM       | IPEG integer      | 14.85          |                     |    |
| 15 D.//.         | Documents               | block-puote                         | 4/4/2013 11:35 AM       | IPEG image        | 14 10          |                     |    |
| Carl             | Music                   | E bold                              | 4/4/2018 11:35 AM       | JPEG image        | 13.80          |                     |    |
| The second       | Pictures II             | E bullet-list                       | 4/4/2013 11/35 AM       | JPEG image        | 14.63          |                     |    |
| 1 Car            | Veebeam                 | E calendar                          | 4/4/2013 11:35 AM       | JPEG image        | 14 KB          |                     |    |
| - C Con          | Videos                  | Ta captiva-logo                     | 4/5/2013 10:43 AM       | Adobe Illustrator | 1.059 %8       |                     |    |
| - F 585          | -                       | Captiva-logo                        | 4/5/2013 11:32 AM       | IPEG image        | 9 KE           |                     |    |
|                  |                         | Careers                             | 4/4/2013 11:35 AM       | JPEG image        | 13.80          |                     |    |
| and and a second |                         | Code-view                           | 4/4/2013 11:35 AM       | JPEG image        | 13 48          |                     |    |
|                  | Computer                | Color-text                          | 4/4/2013 11:35 AM       | JPEG image        | 14 KB          |                     |    |
|                  | 🚨 OS (C:)               | COPY                                | 4/4/2013 11:35 AM       | JPEG imlage       | 14 835         |                     |    |
|                  | work (\\192.168.101.11  | Cut .                               | 4/4/2013 11:35 AM       | IPEG image        | 14 KE          |                     |    |
|                  |                         | C decrease-indent                   | 4/4/2013 11:35 AM       | JPEG image        | 34 KE          |                     |    |
|                  | Ge Maturale *           | - 40x 3                             | # # CON12 # 03 DE #     | R dalas Photoches | 914 670 1      |                     |    |
|                  | File name:              | About Captiva Marketing             |                         |                   | All Files      |                     |    |
|                  |                         |                                     |                         |                   | Open           | Cance               | el |
|                  |                         |                                     |                         |                   | -              |                     |    |

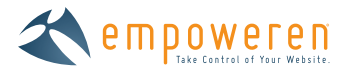

You can also upload multiple files at one time by pressing the CTRL key (**#** on Mac) and clicking on the desired files. Each file that you click upon will highlight. Once again press "Open" to prepare for upload. By selecting "Open", you will be prompted to "Upload to server" in which upon file selection will be uploaded to the server.

| Charle Didge 3       Mandements       Upload       Databal (Comparing Comparing Comparin         | and here and     | Sallisted Fuldire |                                                                                                    |                                                    | -                 |                 |                       |   |
|----------------------------------------------------------------------------------------------------|------------------|-------------------|----------------------------------------------------------------------------------------------------|----------------------------------------------------|-------------------|-----------------|-----------------------|---|
| Hum       Abo         Abo       Dipload         Weiter Boo       Upload         Weiter Boo       Upload         Weiter Boo       Upload         Weiter Boo       Upload         Weiter Boo       Upload         Weiter Boo       Upload         Weiter Boo       Upload         Weiter Boo       Upload         Weiter Boo       Upload         Weiter Boo       Upload         Weiter Boo       Upload         Weiter Boo       State         Weiter Boo       State                                                                                                    | prag and prop st | 7Attachments      |                                                                                                    |                                                    |                   | Create (do      | des Upland E Refrech  | _ |
| Value       Value       Image: Construction of the state of the state of | -4 🗇 Hume        |                   |                                                                                                    |                                                    |                   |                 |                       |   |
| Provide       Upload       Use the form to upload files.       0.59 13.23         Valid extensions: bit, zp, pdf, doc, docx, rtf, tar, ppt, pptx, ppsx, xik, xik, swf, pf, jpeg, jpg.       0.59 13.23         Provide Ref       Size       Status         About-Captiva-Marketing.pdf       117 KB       Remove         You have 1 files (total 117 KB) eagerly waiting to be uploaded. <u>Add more</u> 2       0.59 18.23         Upload       Upload to server       0.59 13.23         Upload to server       0.59 13.23         Upload to server       0.59 13.23                                                                                                    | AD0              |                   | 1 m                                                                                                | Upload                                             |                   |                 | ×                     |   |
| Our Case     Vale extensions: txt, sp, pdf, doc, docx, rtf, tar, ppt, pptx, xis, xix, xmi, xil, xxt, swf, gf, jpeg, jpg, png, bmg, axi, mg, mpeg, mov, wav, wmw, exe, vcf, js     8.59 13.23       Vale extensions: txt, sp, pdf, doc, docx, rtf, tar, ppt, pptx, xis, xix, xmi, xil, xxt, swf, gf, jpeg, jpg, png, bmg, axi, mg, mpeg, mov, wav, wmw, exe, vcf, js     8.59 13.23       Vale extensions: txt, sp, pdf, doc, docx, rtf, tar, ppt, pptx, xis, xix, xmi, xil, xxt, swf, gf, jpeg, jpg, png, bmg, axi, mg, mpeg, mov, wav, wmw, exe, vcf, js     8.59 13.23       Vale extensions: txt, sp, pdf, doc, docx, rtf, tar, ppt, pptx, xis, xix, xmi, xil, xxt, swf, gf, jpeg, jpg, png, bmg, axi, mg, mpg, mpeg, sis, tix, swf, gf, jpeg, jpg, png, bmg, axi, mg, mpg, mpeg, sis, tix, swf, gf, jpeg, jpg, png, bmg, axi, png, png, bmg, axi, mg, mpeg, png, bmg, axi, mg, mpg, mpeg, sis, tix, swf, gf, jpeg, jpg, png, bmg, axi, mg, mpg, mpeg, sis, tix, swf, gf, jpeg, jpg, png, bmg, axi, mg, mpg, mpeg, sis, tix, swf, gf, jpeg, jpg, png, bmg, axi, mg, mpg, mpeg, sis, tix, swf, gf, jpeg, jpg, png, bmg, axi, png, png, bmg, axi, png, png, axi, png, png, axi, png, png, axi, png, png, axi, png, png, axi, png, png, axi, png, png, png, axi, png, png, axi, png, png, axi, png, png, axi, png, png, png, png, png, png, axi, png, png, png, png, png, png, png, png                                                                                                    |                  | 1. 10000          | Indead                                                                                             |                                                    |                   |                 |                       |   |
| Vaid extensions: brt, zp, pdf, doc, docx, rtf, tar, ppt, pptx, ppsx, xik, xisk, xmi, xsl, xsk, swf, gf, jpsg, jpg,<br>mg, bmp, avi, mgg, moe, wav, wmv, exx, vcf, js     33-9 13-21       Vaid extensions: brt, zp, pdf, doc, docx, rtf, tar, ppt, pptx, ppsx, xik, xisk, xmi, xsl, xsk, swf, gf, jpsg, jpg,<br>Max upbad see: 16 MB     0-66 16 17       Path: /Attachments     5ize     Status       File     Size     Status       About-Captiva-Marketing.pdf     117 KB     Remove       You have 1 files (total 117 KB) eagerly waiting to be uploaded. Add more?     0-66 15 61       Upload to server     5-05 16 23       13-66 15 61     13-26 14 12       Upload to server     5-05 16 23                                                                                                    | 3                | Z kmore           | Use the form to upload files.                                                                      |                                                    |                   |                 | and the second second |   |
| Vaid extensions: bc; pp, pdf, doc, doc, vrtf, tar, ppt, ppt, pps, xik, xik, xmi, xik, xxf, gif, jpeg, jpg,     0-86 16 17       Vaid extensions: bc; pp, pdf, doc, doc, vrtf, tar, ppt, ppt, ysk, xik, xik, xmi, xik, xxf, gif, jpeg, jpg,     0-86 16 17       Vaid extensions: bc; pp, pdf, doc, doc, vrtf, tar, ppt, ppt, ysk, xik, xik, xmi, xik, xxf, gif, jpeg, jpg,     0-86 16 17       Vaid extensions: bc; pp, pdf, doc, doc, vrtf, tar, ppt, ppt, ysk, xik, xik, xmi, xik, xxf, gif, jpeg, jpg,     0-86 16 17       Vaid extensions: bc; pp, pdf, doc, doc, vrtf, tar, ppt, ppt, ysk, xik, xik, xmi, xik, xxf, ysk, ysk, gif, jpeg, jpg,     0-86 16 17       Vaid extensions: bc; pp, pdf, doc, doc, vrtf, tar, ppt, ppt, ysk, xik, xik, xmi, xik, xxf, ysk, ysk, gif, jpeg, jpg,     0-86 16 17       Vaid extensions: bc; pp, pdf, doc, doc, vrtf, tar, ppt, ppt, ysk, xik, xmi, xik, xxf, xik, xxf, ysk, ysk, gif, jpeg, jpg,     0-86 16 17       Vaid extensions: bc; pp, pdf, doc, doc, vrtf, tar, ppt, ppt, ysk, tar, ysk, xxf, ysk, xmi, xik, xxf, ysk, ysk, tar, ysk, ysk, tar, ysk, tar,                                                                                                    |                  |                   |                                                                                                    |                                                    |                   |                 | 18-29 13:22           |   |
| Max upbad see: 16 MB     2.45 Hc.54       Path: (Attachments     2.45 Hc.54       Path: (Attachments     2.45 Hc.54       Path: (Attachments     2.45 Hc.54       Path: (Attachments     2.45 Hc.54       Path: (Attachments     2.45 Hc.54       Path: (Attachments     2.45 Hc.54       Path: (Attachments     2.45 Hc.54       Path: (Attachments     2.45 Hc.54       Path: (Attachments     2.45 Hc.54       Path: (Attachments     2.45 Hc.54       You have 1 files (total 117 KB) eagerly waiting to be uploaded. <u>Add more2</u> 8.41 20 Hc.54       Upload to server     8.65 Hc.54       0.66 Hc.56 Hc.25     16.65 Hc.25       Path: 12 Hc.54     16.42 Hc.25 Hc.12                                                                                                    | ta Our           |                   | Valid extensions: bit, zp, pdf, doc, docx, rtf, tar<br>png, bmp, avi, mpg, mpeg, mov, wav, wmv, ex | , ppt, pptx, ppex, xis, xisx, xmi, x<br>e, vcf, js | osl, xosit, swif, | , git, joeg, jo | 70-66 16 17           |   |
| Here     Size     Status     0-10 19 53       About-Captive-Marketing.pdf     117 KB     Remove     16 40 16 30       You have 1 files (total 117 KB) eagerly waiting to be uploaded. Add more 2     0-10 19 53       Upload to server     5-05 18 23       0-06 15 61     6-25 14 12       0-06 15 61     6-25 14 12       0-06 15 61     6-25 14 12                                                                                                    | Can              |                   | Max upload size: 16 MB<br>Path: /Attachments                                                       |                                                    |                   |                 | 0.15 10.54            |   |
| About-Captive-Marketing.pdf         117 KB         Remove         14:03 16 30           You have 1 files (total 117 KB) eagerly waiting to be uploaded. Add more?         05:03 18:23         05:03 18:23           Upload to server         03:06 15:61         03:06 15:61         03:06 15:61           14:23 14:12         05:15:525         05:15:52         05:15:52                                                                                                    | The Mean         |                   | File                                                                                               | Size                                               | Stat              | lus             | 03-15 NP £3           |   |
| You have 1 files (total 117 KB) eagerly waiting to be uploaded. Add more?<br>Vou have 1 files (total 117 KB) eagerly waiting to be uploaded. Add more?<br>Upload to server<br>13-06 15-01<br>13-06 15-51<br>14-22 14, 12<br>13-16 25                                                                                                    |                  |                   | About-Captiva-Marketing.pdf                                                                        | 117 KB                                             | Ren               | nove            | 04-03-16-30           |   |
| Upload to server         13.66 19.46           Upload to server         56.82 18.23           13.66 15.61         14.12           13.66 15.62         14.12                                                                                                    | Siba             |                   | You have 1 files (total 117 KB) eagerly waiting t                                                  | to be uploaded. Add more?                          |                   |                 | 13-13 20 16           |   |
| Upload to server         55-02-18/20           05-96-15/50         06-96-15/50           06-96-15/50         06-25-14/20           06-96-15/50         06-25-14/20           06-96-15/50         06-25-14/20           06-96-15/50         06-25-14/20                                                                                                    |                  |                   |                                                                                                    |                                                    |                   |                 | 13-66 (3-14           |   |
| 13-96-15-51<br>(4-29-14-12)<br>(3-18-16-25                                                                                                    | · SARDANHI POL   |                   | Upload to server                                                                                   |                                                    |                   |                 | 25-02:10:20           |   |
| 14-25 14,12<br>13-15-15-25                                                                                                    |                  |                   |                                                                                                    |                                                    |                   |                 | 03-06 15 61           |   |
| D-16-16-25                                                                                                    |                  |                   |                                                                                                    |                                                    |                   |                 | 14-25 14 12           |   |
|                                                                                                    |                  |                   |                                                                                                    |                                                    |                   |                 | 13-18-18-25           |   |
|                                                                                                    |                  |                   | Test docs.                                                                                         |                                                    | 10.KE             |                 | 2013-03-06 16:58      |   |

You will be able to view progress of this upload.

| LM.L.D.               | and the second division of the second | 153                                                                                                    | decode File Manager                                   |                            | 10.00                         | 1.200 |
|-----------------------|---------------------------------------|----------------------------------------------------------------------------------------------------|-------------------------------------------------------|----------------------------|-------------------------------|-------|
| Dragiand Drop S       | Saledind folder<br>/Attecnments       |                                                                                                    |                                                       | Transfer                   | an II land of indust-         |       |
| # 19 Home<br># 19 Abo |                                       | (                                                                                                    | Upfoed                                                | _                          |                               |       |
| Participation         | Altachments<br>Insepes                | Use the form to upload files.                                                                                                    |                                                       | NY                         | · · · ·                       |       |
| Care                  |                                       | Vaid extensions: txt, zp, pdf, doc, docx, rtf,<br>png, bmp, av, mpg, mpeg, mov, wav, wmv,<br>Max upload sze: 16 MB<br>Path: /Attachments | tar, ppt, pptx, ppsx, x8, x8x, xmi, :<br>exe, vcf, js | ol, xalt, swf, gf, jpeg, j | PG. 25-06-16-17<br>2-16-16-54 |       |
| The New               |                                       | File                                                                                                    | Size                                                  | Status                     | (0-12-19 E)                   |       |
| Con                   |                                       | About-Captiva-Marketing.pdf                                                                                                    | 117 KB                                                | 54%                        | 04-03.16 Gd                   |       |
| - 2.60                |                                       | 63 KB of 117 KB a                                                                                                    | uploaded at 929 KB/s. Abort upl                       | oad                        | 15 11 20 16<br>10-05 15 48    |       |
| + Arcowed Pa          |                                       |                                                                                                    |                                                       |                            | 16-03 (0.29                   |       |
|                       |                                       |                                                                                                    |                                                       |                            | 20-06-15-51                   |       |
|                       |                                       |                                                                                                    |                                                       |                            | 4-29-14-12                    |       |
|                       |                                       |                                                                                                    |                                                       |                            | 13-15 16:25                   |       |
|                       |                                       | III Southaka Can                                                                                                    | onghy hyginain (ba                                    | Ta Hill Hold               | 2013-03-06-16-17              |       |
|                       |                                       | their history                                                                                                    |                                                       | 10 K.B. docx               | 2010-03-05 15-61              |       |

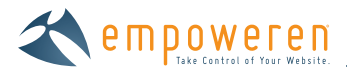

Once you have finished the modifications, simply hit the "Insert" button and you will be able to add the file into the content section of the manager.

| - 1 Home                                                   | File Name K our-company.html                                              |  |
|------------------------------------------------------------|---------------------------------------------------------------------------|--|
| Out Mtskion                                                | Y Navigation Name                                                         |  |
| - Our Company                                              | Our Company                                                               |  |
| Case Studies                                               |                                                                           |  |
| Press Releases                                             |                                                                           |  |
| Careers  News  B Catendar  Contact  Search  Archived Pages | Captive former an attachment - dick here<br>(dick image to open document) |  |
|                                                            | Path: p                                                                   |  |

## Edit a File Already on a Page

To edit a file that is already on a page, right click on the link or area. Select the "Unlink" option. This will remove the file. Then follow the previous steps to upload a new version of the file.

### Remove File

Right click on the link or area and select "Unlink" to remove the file from that location.

| Drag and Drop Sorting is DISABLED - Enable                                                                                                    | Our Company                                                                                                    | View page on live site |
|----------------------------------------------------------------------------------------------------|----------------------------------------------------------------------------------------------------|------------------------|
| ▲ till Home                                                                                                    | File Name                                                                                                    |                        |
| Till About Us<br>Our Mission<br>Our Company<br>Dil<br>Our Press Releases<br>Management Team<br>Our Products<br>Careers<br>News<br>Till Calendar<br>Contact<br>Search | Virgetion Name         Our Company         Our Company         Content         Styles         B       Image: A the image of the image of the image |                        |
| <ul> <li>Archived Pages.</li> </ul>                                                                                                    | (dick image to open document)<br>Path: p > a<br>+ Meta Data / Redirects                                                                                                    |                        |
|                                                                                                    |                                                                                                    |                        |

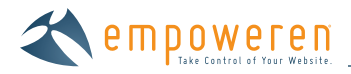

# Embedding Media

To Insert/Edit Embedded Media follow the below steps:

First indicate the location within the content area where you wish to place the media.

Select the media button on the top row of buttons on the WYSIWYG editor. When your cursor is hovering over the button, the text "Insert/Edit Embedded Media" will appear.

|                                                                                                    |   | age Title Tag<br>Iur Company<br>age Hisader<br>Jar Campeny              | Weeking in Live<br>Last sayed on Apr & 2013 @ 10:41 AM<br>0/ Sanith Waters<br>View page on two sale |
|----------------------------------------------------------------------------------------------------|---|-------------------------------------------------------------------------|----------------------------------------------------------------------------------------------------|
| The Home     The About Un     Dur Mission     Our Company     Dur Viston     Com Matery     David Shote I | K | le Name<br>ur-company, html                                             |                                                                                                    |
|                                                                                                    | 0 | ampation metho<br>for Company<br>notion<br>Styles A - 13 13 (R - 13 19) | 3 - 4                                                                                               |
| View Products<br>Management Taum<br>Comme<br>Users<br>Calendar<br>Calendar<br>Contact<br>Street           |   |                                                                         | Vicit Embedded Media                                                                                |

Click this button ( ) and then an action box will appear as shown below. General Tab

| MYOFFICE                                                                                                    | Insert/Edit Embedded Modia                                      | Last saved on Apr 5, 2013 @ 2 12 PM<br>by Sarah Walers |
|----------------------------------------------------------------------------------------------------|-----------------------------------------------------------------|--------------------------------------------------------|
| Urag and Drop Sorting a DISABLED - Enable                                                                                                    | General Advanced Source                                         | View page on we site                                   |
| C Hoste     C Hoste     Our Mastern     Den Concentry     C Contractory     Contractory     Conces Studies     Press Resease     Management Team     Contracts     Cateeds     T Kany     Contracts     Cateeds     Cateeds     Cateeds     Contract     Seatch | Type Flash  FleyURI. Dimensions x Constrain Proportions Preview |                                                        |
| - Activity Pages                                                                                                    |                                                                 |                                                        |
|                                                                                                    | Insert                                                          |                                                        |

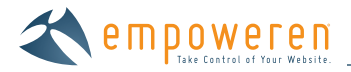

Under this tab, you will choose "Type" of media file. Most users will select "Iframe" for embedding YouTube videos.

"File/URL" allows either selecting from an existing file on your local machine or entering a URL that embeds the media into the page.

| MYOFFICE                                                                                                    | insert/Edit Embedded Media                                                                                               | Last saved on Apr 5, 2013 @ 2.12 PM<br>by Saruh Waters |
|----------------------------------------------------------------------------------------------------|----------------------------------------------------------------------------------------------------|--------------------------------------------------------|
| Oring and Drop Sorring or DISABLED - Enables                                                                                                    | General Advanced Source                                                                                                  | View page on Ive site                                  |
| About Us     About Us     Gur Assepn     Cur Assepn     Cur Assepn     Cur Assepn     Code Spurm     Code Spurm     Creas As     Managen     Managen     Codests     Careers     Codests     Careers     Codests     Codests     Codests     Codests     Search | Type Flash   File/URL HTNL5 Video  File/URL Audio  Flash Dimensions QuickTime Shockwave Windows Media Real Media Itraine | 1-7-10<br>= 1-2 - 0 + 1                                |
| A Michiled Pages                                                                                                    |                                                                                                    |                                                        |
|                                                                                                    | Insert                                                                                                    |                                                        |

For YouTube, first select "Type" "Iframe" and then enter the link to the video in the "File/URL" field. The system will automatically generate the code necessary to embed the media.

Once a destination has been entered, a preview will display in the window.

"Dimensions" allows user to specify the dimension/size of embedded media output.

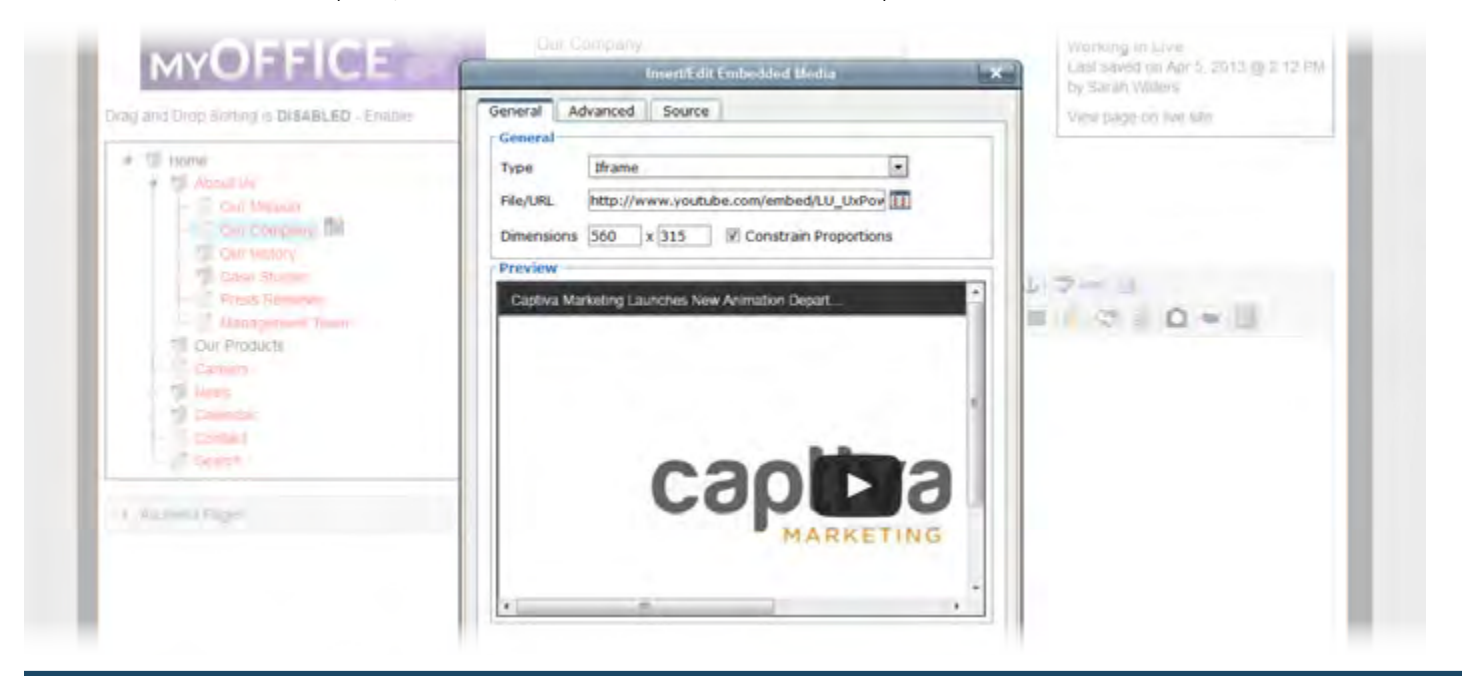

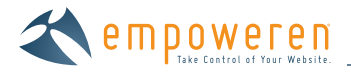

## Advanced Tab

Under this tab, you may give the embedded media an ID and a Name, as well as select alignment, add background color to an iframe and set vertical/horizontal spacing around the embedded media.

| MIGHTICE                                                                                              | Insert/Edit Embedded Media                                                               | tasa saved on April, anna 19 2.12 mil<br>tiy Garah Vintera |
|----------------------------------------------------------------------------------------------------|------------------------------------------------------------------------------------------|------------------------------------------------------------|
| Orag and Drop Sorting Is DISABLED - Enistie                                                           | General Advanced Source                                                                  | View page bit invesite                                     |
| Home     Till About Us     Gun Maslew     Gun Comunity, Till     Till Con History                     | ID om_110112 Name mation Department<br>Align Left • Background #mmm .<br>V-Space H-Space |                                                            |
| Cane Studies<br>Dress Remain<br>Dot Productio<br>Dateres<br>To Rees<br>Caterios<br>Caterios<br>Search |                                                                                          |                                                            |
| Archived Pages                                                                                        |                                                                                          |                                                            |
|                                                                                                    | Insert                                                                                   |                                                            |

### Source Tab

Under this tab, users with programming abilities can modify in code view. If you are sent a string of code to embed media, you can skip the prior steps and copy the code directly into this box.

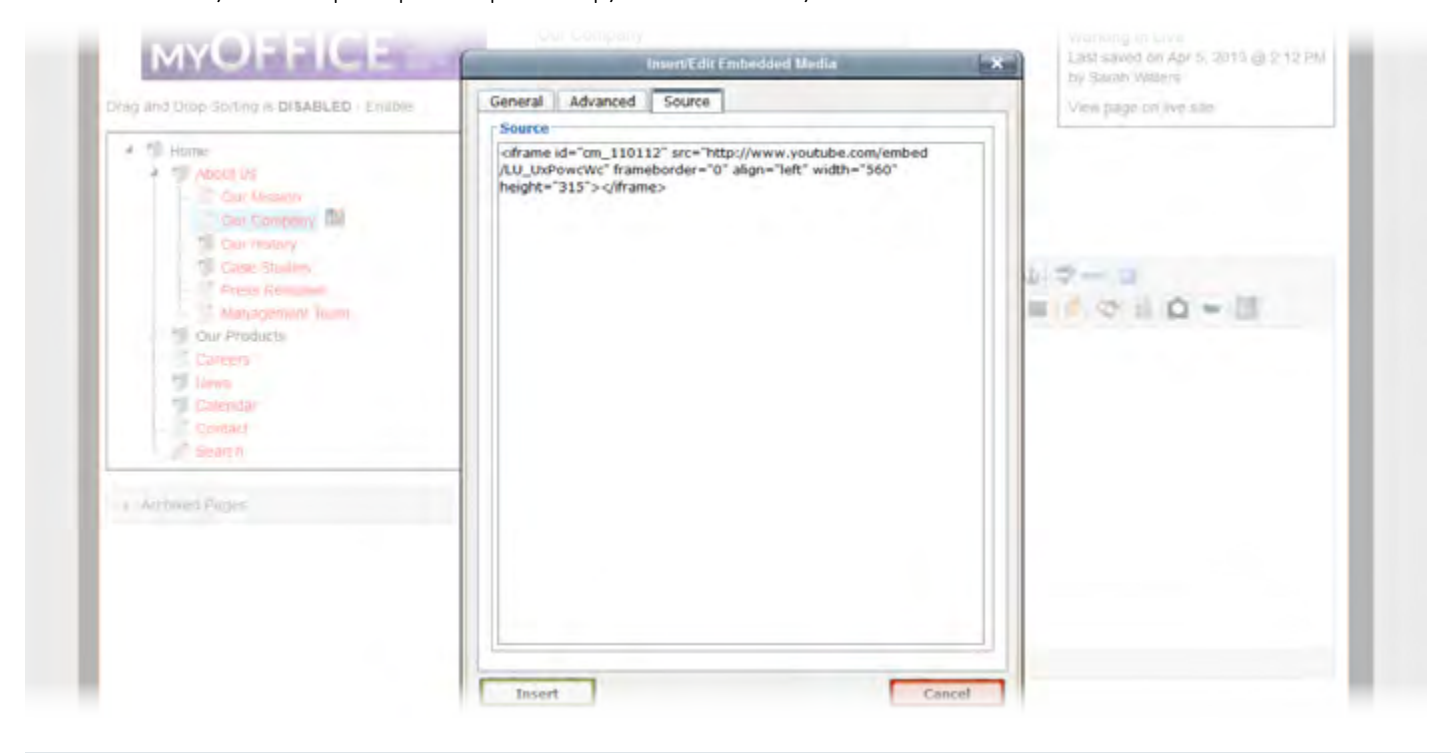

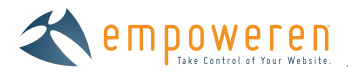

Once you have finished the modifications, simply hit the "Insert" button and you will be able to embed the media into the content section of the manager.

|                                                                                                    | Our Company<br>Page Header<br>Our Company                                                                                                    | Working In Live<br>Last saved on Apr 8, 2013 @ 10:41 AM<br>by Sarah Waters<br>View page on live site |
|----------------------------------------------------------------------------------------------------|----------------------------------------------------------------------------------------------------|----------------------------------------------------------------------------------------------------|
| Till Home     Till About U()     Our Mission     Our Company     Till Case Studies     Till Case Studies     Management Team     Till Our Products     Careers     Till News     Calendar     Contact     Search | File Name       our-company.html       Y       Navigation Name       Our Company       Content       Styles       B       Image: Content       Image: Content       Image: Con |                                                                                                    |
| ► Archived Pages                                                                                                    |                                                                                                    | e.                                                                                                   |

To further update/edit the embedded media, simply click the right button on your mouse when the cursor is over the media and select "Edit Embedded Media," or click on the media and select the media icon on the WYSIWYG editor top button bar.

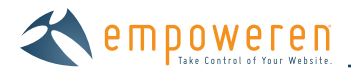

# Inserting an Email Link

To insert or edit an email link, follow the below steps:

You must first indicate the location within the content area that you wish to add an email link.

Select the link button on the top row of buttons on the WYSIWYG editor. When your cursor is hovering over the button, the text "Insert/Edit Image" will appear.

| Orag and Drop Soming is DISABLED - Enable                                                                          | Our Company                                                                                                    | View page on live site                         |
|----------------------------------------------------------------------------------------------------|----------------------------------------------------------------------------------------------------|------------------------------------------------|
| ⊿ T≣ Hams                                                                                                    | File Name<br>K Jour-company html                                                                                                    |                                                |
| Over Massion                                                                                                    | Whavigation Hame                                                                                                    |                                                |
| Char History                                                                                                    | Contest                                                                                                    |                                                |
| Prezz Reloaxen                                                                                                    | nye $\Delta = 15 \pm \Omega = 2$                                                                                                    | 1 3 mm                                         |
| Comparis<br>Comparis<br>Comparis<br>Comparis<br>Contending<br>Contending<br>Contending<br>Contending<br>Contending | Dary #<br>If<br>Development<br>Oprications<br>Management<br>Administration<br>And we are continuing to grow our team every day. For information a<br>while our carelets page | Iboot joining the <u>miQEPIQE</u> team, please |
|                                                                                                    | Markebing<br>We helped proneer the market for SEQ services in the St. Louis are<br>of digital marketing solutions - including (ideo animation services.                      | a and evolved into a full service provider     |
|                                                                                                    | a part of our learn                                                                                                    |                                                |
|                                                                                                    |                                                                                                    |                                                |

Click this button (<sup>SSD</sup>) and then an action box will appear as shown below. Be certain to type "mailto:" before the email address or the link will not function properly..

| Case Blucies                         | General Popup Events Advanced      | - 7 m - 1                              |
|--------------------------------------|------------------------------------|----------------------------------------|
| Press Reliepen                       | - General Properties               | 0.0                                    |
| Desi                                 | Link URL mailto:info@myoffice.com  |                                        |
| Careers                              | Target Open in New Window (_blank) |                                        |
| The blance                           | Title                              |                                        |
| Califydar<br>I Itonhad<br>- 2 Search | Class Process (1)                  | joining the myOEFICE learn, please     |
| Archived Pages                       |                                    | 5 evolved into a full service provider |
|                                      |                                    |                                        |
|                                      |                                    | 3                                      |
|                                      |                                    |                                        |